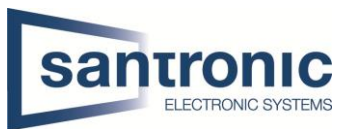

| Thema       | Video-Gegensprechanlage                                          |
|-------------|------------------------------------------------------------------|
| Titel       | Grandstream SIP-Telefon und Dahua VTH bei Dahua VTO registrieren |
| Autor       | Andreas Bosshard                                                 |
| Datum       | 10.08.2021                                                       |
| Inhaltsverz | eichnis                                                          |

| 1 | Informationen zu Gerätemodell und Firmware | . 2 |
|---|--------------------------------------------|-----|
| 2 | Arbeitsschritte                            | . 2 |
| 3 | VTO Einstellungen                          | . 2 |
| 4 | VTH Einstellungen                          | . 4 |
| 5 | Grandstream SIP Phone Einstellungen        | . 5 |

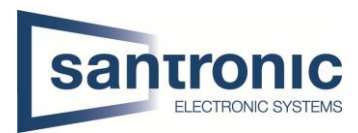

## 1 Informationen zu Gerätemodell und Firmware

VTO2000A-C mit Tastaturmodul General\_VTOXXX\_Eng\_P\_16M\_SIP\_V4.300.0000000.1.R.20190305

VTH5221E-W, Raum 101 General\_VTH5221E-H\_Eng\_P\_SIP\_V4.000.0000001.1.R.20180816

VTH1550CH, Raum 102 General\_VTH151X\_Eng\_SIP\_V4.300.0000000.8.R.20190316

Grandstream SIP-Telefon: GXV3275, Raum 103 Systemversion:1.0.3.186

## 2 Arbeitsschritte

Schalten Sie alle Geräte ein und initialisieren Sie die VTO, VTHs.

#### 3 VTO Einstellungen

In der VTO-Website, Netzwerkeinstellungen-SIP-Server, aktivieren Sie VTO als SIP-Server. Wählen Sie VTO selbst als SIP-Server. Normalerweise ist dies die Standardeinstellung.

| WEB SERVICE2.0 | tộ Loca             | al Setting      | Be Household Setting | We Network Setting | Log Management       |
|----------------|---------------------|-----------------|----------------------|--------------------|----------------------|
|                |                     |                 |                      |                    |                      |
| Basic          |                     |                 |                      |                    |                      |
|                | SIP Server          | 🖌 Enable        |                      |                    |                      |
|                | Server Type         |                 |                      |                    |                      |
| UPnP           | IP Addr.            |                 |                      |                    |                      |
|                | Port                | 5060 We will us |                      |                    |                      |
|                | Username            |                 |                      |                    |                      |
|                | Parauored           |                 |                      |                    |                      |
| IP Permissions | rassword            |                 |                      |                    |                      |
|                | SIP Domain          |                 |                      |                    |                      |
|                | SIP Server Username |                 |                      |                    |                      |
|                | SIP Server Password |                 |                      |                    |                      |
|                |                     |                 |                      |                    |                      |
|                |                     |                 |                      |                    |                      |
|                |                     |                 |                      |                    | Save Refresh Default |
|                |                     |                 |                      |                    |                      |

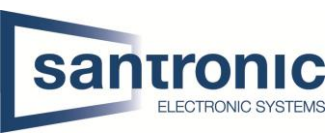

Wählen Sie in Local Setting-Basic den Gerätetyp "Small Apartment", aktualisieren Sie die Webseite, fügen Sie dann den VTO2000A-B oder VTO2000A-K modular hinzu.

| WEB SERVICEZ.O   |                                                               | <b>≣</b> ∎Household Setting | Network Setting | Log Management |
|------------------|---------------------------------------------------------------|-----------------------------|-----------------|----------------|
|                  | Device Properties                                             |                             |                 |                |
| Video 8 Audio    | Device Type Small Apartment                                   | ✓ Centre Call No.           | 888888          |                |
| VIDEO & AUDIO    | VTO No. 8001                                                  |                             |                 |                |
| Access Control 🗸 | Group Call 🛛 🔽 Warning:The device<br>group call anable status |                             |                 |                |
|                  |                                                               |                             |                 |                |
| Security         | Events                                                        |                             |                 |                |
|                  |                                                               |                             |                 |                |
|                  | Storage Point FTP                                             |                             |                 |                |
|                  | Auto Snapshot(allicita) ON OF                                 | r                           |                 |                |
|                  | Leave Message Upload ON OF                                    | F                           |                 |                |
|                  |                                                               |                             |                 |                |
|                  |                                                               |                             |                 | Confirm        |
|                  | Facade Layout                                                 |                             |                 |                |
|                  |                                                               |                             |                 |                |

Unter **Household Setting > Room No. Management** fügen Sie den Innenmonitor und das grandstream sip phone wie unten beschrieben hinzu.

| WEB SERVICE2.0        | 尊Local Setting             | Household Setting | Network Setting          | Log Management |        |
|-----------------------|----------------------------|-------------------|--------------------------|----------------|--------|
| VTO No. Management    | Room No. Management        |                   |                          |                |        |
| VIO NO. Wanagement    |                            |                   |                          |                |        |
|                       |                            |                   | Last Name Nick Name      | Register Type  | Modify |
| VTS Management        | <sup>101</sup> 101&102 are |                   |                          | public         |        |
| IPC Setting           |                            |                   |                          | public         |        |
|                       |                            |                   |                          | public         |        |
| Status                | 1                          |                   |                          |                |        |
| Publish Information V |                            |                   |                          |                |        |
|                       | Add Refresh Clear          | -                 |                          |                |        |
|                       | Unit Layer Amount 5        |                   | Room Amount in One Layer |                |        |
|                       | First Floor Number 101     |                   | Second Floor Number      |                |        |
|                       | Add                        |                   |                          |                |        |

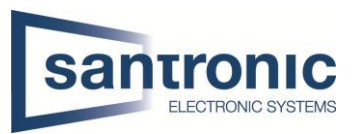

# 4 VTH Einstellungen

Drücken Sie lange auf Einstellungen (mind 6s) anschliesend das Passwort eingeben. Geben Sie die Raum Nummer ein zum Bsp.102.

| <b>Q</b> 102  |             | VTH Config        | a 🕈    |
|---------------|-------------|-------------------|--------|
| Network       |             |                   |        |
| VTH Copfig    | Room No.    | 102               | Master |
| Criticoling   | Master IP   |                   |        |
| SIP Server    | Master Name |                   |        |
| VTO Config    | Master Pwd  | ana in the second |        |
| Search Device | Version     | ionsioanzai       |        |
| Default All   | SSH         | OFF               |        |
| Reset MSG     |             | ОК                |        |
|               |             |                   |        |

Unter SIP-Server geben Sie die IP-Adresse des VTO an

Netzwerk-Port: 5060

Register Pwd standardmäßig 123456

Domin: VDP

Der Benutzername ist der des VTOs, Login Pwd ist auch das Passwort des VTOs.

Aktivieren Sie dann den Status und klicken Sie auf "ok".

| <b>♀</b> 102  |               | SIP Server         |
|---------------|---------------|--------------------|
| Network       | Server IP     | 192 . 168 . 2 . 32 |
| VTH Config    | Network Port  | 5060               |
| SIP Septer    | User Name     |                    |
| our cerver    | Register Pwd  |                    |
| VTO Config    | Domain        | VDP                |
| Search Device | User Name     | admin              |
| Default All   | Login Pwd     |                    |
| Reset MSG     | Enable Status |                    |
|               |               | OK                 |

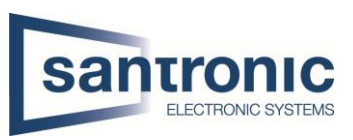

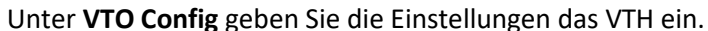

| <b>Q</b> 102  |               | VTO Config   |    | a 🕈 |
|---------------|---------------|--------------|----|-----|
| Network       | Main_VTO      | Main VTO     |    |     |
|               | VTO IP        | 192 . 168 2  | 32 |     |
| VIH Conlig    | User Name     | admin        |    |     |
| SIP Server    | Password      |              |    |     |
| VTO Config    | Enable Status | ON M         |    |     |
|               | Sub_VTO1      |              |    |     |
| Search Device | VTO IP        | 0.00         | 0  |     |
| Default All   | User Name     | admin        |    |     |
|               | Password      |              |    |     |
| Reset MSG     | Enable Status | OFF INTERNET | 1  |     |

## 5 Grandstream SIP Phone Einstellungen

Unter **Einstellungen > Erweiterte Einstellungen > Konto** wählen Sie ein Konto.

Kontoname: Benennen Sie es nach Benutzern.

SIP-Server: VTOs IP und Port, zum Beispiel:192.168.2.32 : 5060

SIP-Benutzer-ID z. B. mit dem Namen 103.

SIP-Authentifizierungs-ID und -Passwort: Es handelt sich um das Administratorkonto und das Passwort des VTO.

Andere Parameter spielen keine Rolle, klicken Sie dann auf "OK".

| Account 1                    | 土 土 💨 💲 🗘 18:23   |
|------------------------------|-------------------|
| × Cancel                     | ✓ ОК              |
| Account activation           | ON                |
| Account name:                | vdp               |
| SIP server:                  | 192.168.2.32:5060 |
| SIP user ID:                 | 103               |
| SIP authentication ID:       | admin             |
| SIP authentication password: |                   |

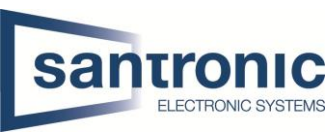

Nach einiger Zeit wird dieses Konto grün, was bedeutet, dass dieses SIP-Telefon beim VTO registriert ist.

| Account                |             |                          | 土 土 草◎ 🖇 🗘 19:17 |  |  |  |
|------------------------|-------------|--------------------------|------------------|--|--|--|
| 8                      | vdp         | 103                      |                  |  |  |  |
| 8                      | Account2    | Account (not configured) |                  |  |  |  |
| 8                      | Account3    | Account (not configured) |                  |  |  |  |
| 8                      | Account4    | Account (not configured) |                  |  |  |  |
| 8                      | Account5    | Account (not configured) |                  |  |  |  |
| 8                      | IPVideoTalk | 8270839                  |                  |  |  |  |
| UCM auto config number |             |                          |                  |  |  |  |
|                        | <b>↓</b> )− | \$\)+ \$\$               | ×                |  |  |  |

Nachdem Sie diese Schritte abgeschlossen haben, gehen Sie zurück zum VTO Webinterface. Unter **Haushaltseinstellungen > Status** prüfen Sie, ob das VTH und Sip-Telefon online sind. Wenn alle Geräte online sind, bedeutet das, dass der VTO mit dem VTH und dem SIP-Telefon kommunizieren kann. Wenn der VTH immer noch nicht online ist, gehen Sie bitte zurück zu Punkt 3 zurück, um den SIP-Server und VTO zu deaktivieren und wieder zu aktivieren.

| WEB SERVICE2.0        | 尊Local Setting |         | Household Setting | Network Setting     | Log Management      | ħ I |  |
|-----------------------|----------------|---------|-------------------|---------------------|---------------------|-----|--|
| VTO No. Management    | Status         |         |                   |                     |                     |     |  |
| Room No. Management   |                |         |                   |                     |                     |     |  |
| UTC Management        | 103            | Online  | 192.168.2.48:5060 | 2019-04-30 09:16:01 |                     |     |  |
| vis Management        | 104            | Offline | 192.168.2.48:5062 | 2019-05-02 16:19:01 | 2019-05-02 16:43:25 |     |  |
| IPC Setting           | 8001           | Online  | 192.168.2.32:5061 | 2019-04-30 09:25:25 |                     |     |  |
| Status                | 101            | Online  | 192.168.2.35:5060 | 2019-05-02 16:13:13 | 2019-05-02 16:12:44 |     |  |
|                       | 102            | Online  | 192.168.2.34:5060 | 2019-05-02 16:24:54 | 2019-05-02 16:24:34 |     |  |
| Publish Information Y |                |         |                   |                     |                     |     |  |

Wenn alle Geräte online sind, dann

1) VTO kann VTH/Sip-Telefon anrufen;

2) VTH und SIP-Telefon können beide das erste und zweite Schloss öffnen;

3) VTH und SIP-Telefon unterstützen auch wechselseitige Anrufe und Gespräche.

Hinweis: Bei der Lösung mit VTO als SIP-Server ist die Kombination von Dahua VTH und SIP-Telefon in einer

(Gruppenruf) ist derzeit nicht möglich, es werden nur SIP-Telefone und VTH in verschiedenen Wohnungen unterstützt.